## HOW TO PURCHASE A TEAS TRANSCRIPT

ATI has made it possible for students to purchase a TEAS Transcript after your test date via the ATI Web site Online Store. Complete these steps to purchase a TEAS Transcript from either your student account or the ATI's Online Store.

- Purchase Directly from your Student Account
- Purchase from the Online Store

## **Purchase Directly from your Student Account**

To access your Student Account, sign on to www.atitesting.com with your account's Username and Password.

| Low Completed     Low Completed     Mational Mean     National Mean     National Mean <th c<="" th=""><th>ati. Enucation</th><th>номе</th><th>MY ATI MY R</th><th>ESULTS HELP</th><th></th><th></th><th></th></th>                                                        | <th>ati. Enucation</th> <th>номе</th> <th>MY ATI MY R</th> <th>ESULTS HELP</th> <th></th> <th></th> <th></th> | ati. Enucation | номе             | MY ATI MY R   | ESULTS HELP |         |               |  |
|----------------------------------------------------------------------------------------------------|----------------------------------------------------------------------------------------------------|----------------|------------------|---------------|-------------|---------|---------------|--|
| Amment Name         Date Completed         Individual Score         National Meet         National Meet         Local O         Pacument/Pacure           # Examinal Academic Skills 4.8         202/2010         81.8%         72.8%         1         N/A         N/A           & English         27.2%         74.6%         1         -         -         -         -         -         -         -         -         -         -         -         -         -         -         -         -         -         -         -         -         -         -         -         -         -         -         -         -         -         -         -         -         -         -         -         -         -         -         -         -         -         -         -         -         -         -         -         -         -         -         -         -         -         -         -         -         -         -         -         -         -         -         -         -         -         -         -         -         -         -         -         -         -         -         -         -         -         -         - | Ay Results<br>ew your full Student Transcript below<br>roctored Assessments                                   |                |                  |               |             |         | 1 DOWNLOAD    |  |
| At Example Skills 4.0         2/2/2010         91.8%         72.8%         1         N/A         N/A           5. English         72.7%         74.6%         1         -         -         -         -         -         -         -         -         -         -         -         -         -         -         -         -         -         -         -         -         -         -         -         -         -         -         -         -         -         -         -         -         -         -         -         -         -         -         -         -         -         -         -         -         -         -         -         -         -         -         -         -         -         -         -         -         -         -         -         -         -         -         -         -         -         -         -         -         -         -         -         -         -         -         -         -         -         -         -         -         -         -         -         -         -         -         -         -         -         -         -         -                                 | Assessment Name                                                                                               | Date Completed | Individual Score | National Mean | National PR | Level O | FocusedReview |  |
| St English         72.7%         74.6%         1           St Math         87.3%         66.9%         -           S Reading         100.7%         85.7%         1           S Ceimere         82.3%         82.0%         9                                                                                                    | Test of Essential Academic Skills 4.0                                                                         | 2/2/2010       | 81.8%            | 72.8%         | 1           | N/A     | N/A           |  |
| 5. Math 87.8% 66.8%<br>5. Reading 100.0% 85.7% 1<br>5. Science 83.3% 63.0% 9                                                                                                    | TEAS: English                                                                                                 |                | 72.7%            | 74.6%         | 1           |         |               |  |
| S: Reading 100.0% 85.7% 1<br>S: Science 83.3% 63.0% 9                                                                                                    | TEAS: Math                                                                                                    |                | 87.8%            | 66.8%         |             |         |               |  |
| S: Science 83.3% 63.0% 9                                                                                                    | TEAS: Reading                                                                                                 |                | 100.0%           | 85.7%         | 1           |         |               |  |
|                                                                                                    | TEAS: Science                                                                                                 |                | 83.3%            | 63.0%         | 9           |         |               |  |
|                                                                                                    |                                                                                                    |                |                  |               |             |         |               |  |

From the Student Home page, click the **MY RESULTS** tab to access your completed assessments and then locate your TEAS Assessment in the list.

Click the **Share Results** link located below your TEAS content area results.

Note that when you send a transcript to an institution, the institution name displays to the right of **Share Results**.

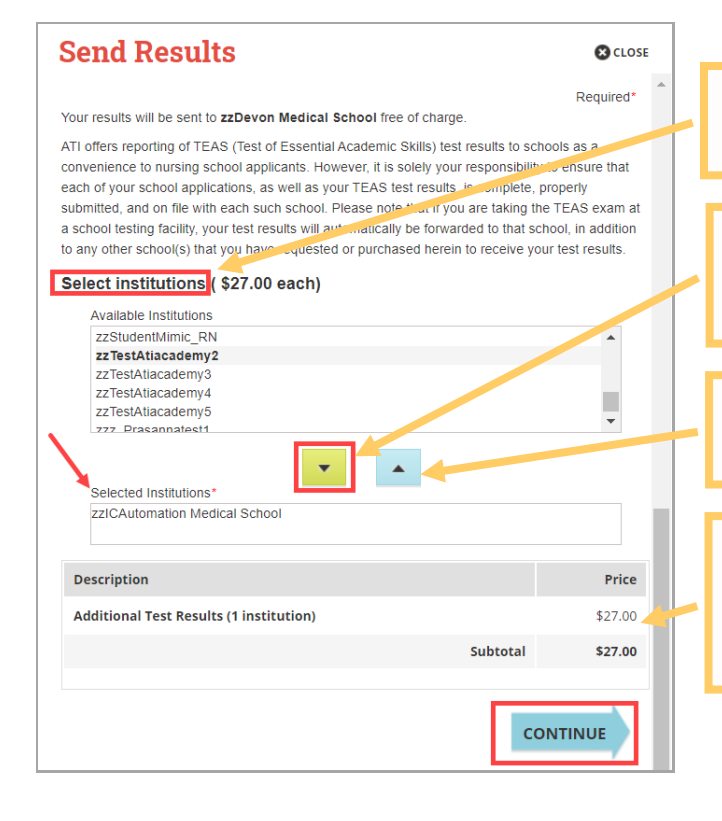

In this list, select the institution that is to receive your TEAS test results.

Click the down arrow to add the institution to the list of *Selected Institutions*. Select as many institutions as you want.

To remove an institution, select it from the *Selected Institutions* list and then click the up arrow.

The cost of sending your TEAS results to the institutions you selected displays in the *Description*.

After your selection is complete, click CONTINUE.

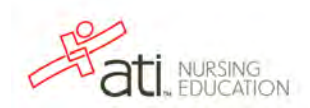

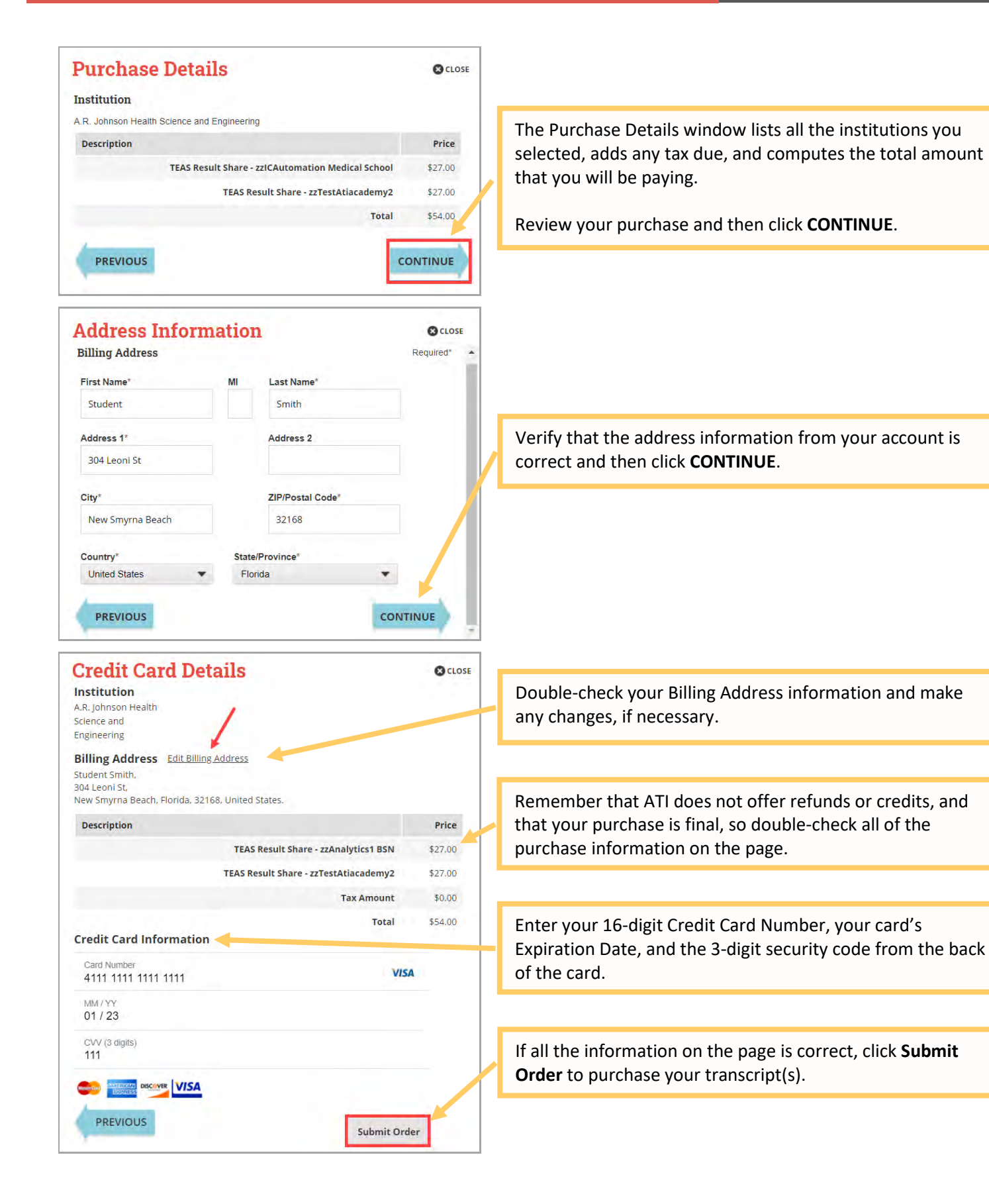

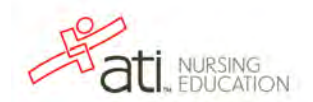

| CLOSE CLOSE |                                                                                   |
|-------------|-----------------------------------------------------------------------------------|
| nt.         | The Order Summary window confirms that your payment i                             |
| Price       | successful and confirms payment details, which are sent to                        |
| \$27.00     | you in an e-mail.                                                                 |
| \$27.00     | To print a receipt, click <b>Print Receipt</b> , select your printer              |
| \$0.00      | settings, if necessary, and then click <b>Print</b> .                             |
| \$54.00     | Click <b>CLOSE</b> in the upper right corner to return to your student HOME page. |
| ceipt       | Ca hadi ta tha                                                                    |
|             | CLOSE<br>nt.<br>\$27.00<br>\$0.00<br>\$54.00                                      |

## Purchase from the Online Store

To access the Online Store, first sign on to www.atitesting.com with your account's Username and Password.

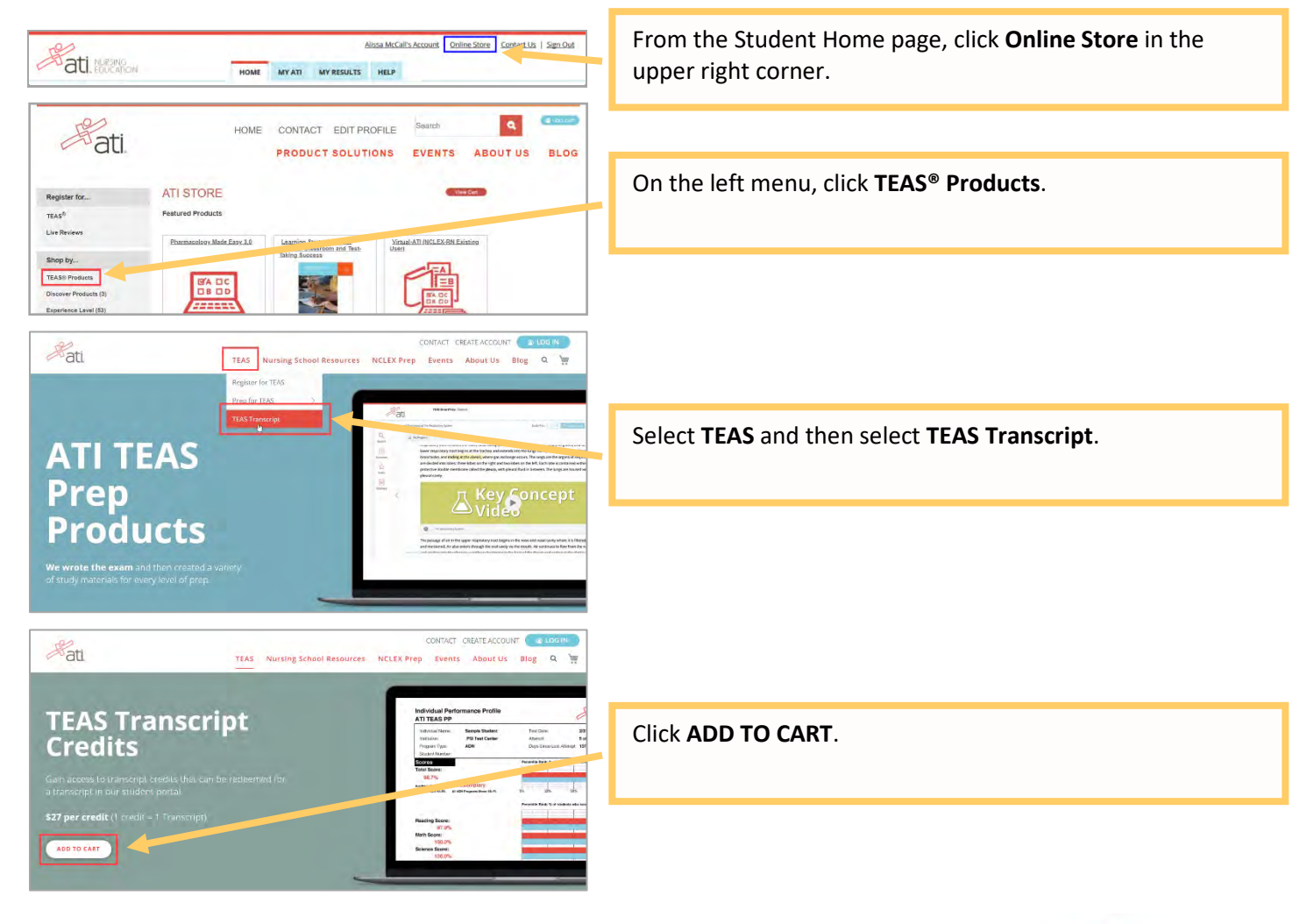

| SHOPPING CART                                                                                                    |                                                                                                    |
|----------------------------------------------------------------------------------------------------|----------------------------------------------------------------------------------------------------|
|                                                                                                    | <ul> <li>Review the information on the screen.</li> <li>From the <i>Quantity</i> list, select the number of additional transcripts you want to purchase.</li> <li>Enter any discount codes you want to apply to your purchase, and then click <b>PROCEED TO CHECKOUT</b>.</li> </ul>                                                      |
|                                                                                                    |                                                                                                    |
| BACK TO SHOPPING CAT     Perchases made outside of the U.S. are not supported at this time.      Perchases made outside of the U.S. are not supported at this time.      Perchases made outside outside outside outside outside outside of the U.S. are not supported at this time.      Perchases made outside outside o     | Complete the Payment and Billing Information, making sure<br>that all portions of the form are filled in. Verify that your<br>address information is correct and make any needed<br>changes. Your billing address should match the address on<br>your credit card When you are finished, click <b>NEXT</b> .                              |
| SECLIBITY CODE<br>111<br>EVYIKATION DATE<br>D1-amuary V / 2023 V<br>Billing Address                                                                                                    | <b>Note:</b> If any required information has not been filled in, you will be prompted to provide the information before you are allowed to continue.                                                                                                    |
| FIIST NAME                                                                                                    |                                                                                                    |
| Purchases made outside of the U.S. are not supported at this time.     CHECKOUT                                                                                                    |                                                                                                    |
| Payment     Review & Confirm      Review & Confirm      Review & Confirm      TEAS Transfrort Creat     Confirm      Proc. \$27,00      Quantry: 2     Subtolar: \$54,00      Complete OnDer      Complete OnDer                                                                                                    | <ul> <li>Review your order to make sure it is correct.</li> <li>To make changes, click BACK TO SHOPPING CART or the Edit <i>icon</i>.</li> <li>To submit your order, click COMPLETE ORDER.</li> </ul>                                                                                                    |
| Visa ending in 1111                                                                                                    |                                                                                                    |
|                                                                                                    |                                                                                                    |
| Becomp     Processing                                                                                                    | After you submit your order, you will receive a receipt that you can print for your files.                                                                                                    |
|                                                                                                    | After you submit your order, you will receive a receipt that<br>you can print for your files.<br>Click <b>STUDENT PORTAL</b> to go to your account on the ATI<br>Web site, where you will find a tile showing your transcript<br>credits on the Home page under <i>Recent Activity</i> .                                                  |
| Process your purchase Thank you for your purchase Access your purchase Access your purchase Access your purchase b  Construction  Totar Information  Totar Information  Totar Information  Student Name:  Wrive Knewsee  Student Name:  Wrive Knewsee  Student Name:  Student Name:  Wrive Knewsee  Student Name:  Wrive Knewsee  Student Name:  Student Name: | After you submit your order, you will receive a receipt that<br>you can print for your files.<br>Click <b>STUDENT PORTAL</b> to go to your account on the ATI<br>Web site, where you will find a tile showing your transcript<br>credits on the Home page under <i>Recent Activity</i> .<br>TRANSCRIPT TRANSCRIPT CREDIT(S):<br>2 CREDITS |
| December and we want to be a set of the set of the set                       | After you submit your order, you will receive a receipt that<br>you can print for your files.<br>Click <b>STUDENT PORTAL</b> to go to your account on the ATI<br>Web site, where you will find a tile showing your transcript<br>credits on the Home page under <i>Recent Activity</i> .<br>TRANSCRIPT TRANSCRIPT CREDIT(S):<br>2 CREDITS |
| Discourse         Discourse           Control by our purchase         Access your purchase           Access your purchase         Access your purchase           Control by our purchase is the three control or cloking the STUDENT PORTAL button below.         Image: Control below.           Drider Information         Image: Control below.           Drider Information         Image: Control below.           Drider Information         Image: Control below.           Drider Information         Image: Control below.           Drider Information         Image: Control below.           Drider Information         Image: Control below.           Drider Information         Image: Control below.           Rayment Machineoux, Kanana Kong Kana         Image: Control below.           Rayment Machineoux, Kanana Kofish Image: Control or support team: control or support team: control                                                                                                    | After you submit your order, you will receive a receipt that<br>you can print for your files.<br>Click <b>STUDENT PORTAL</b> to go to your account on the ATI<br>Web site, where you will find a tile showing your transcript<br>credits on the Home page under <i>Recent Activity</i> .<br>TRANSCRIPT TRANSCRIPT CREDIT(S):<br>2 CREDITS |

## Go back to the top

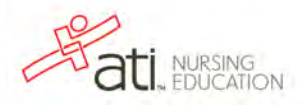

4